<u>Free</u> with your Milford Communications Cable TV Service!\*

# STREAM LIVE TV & PRIOR EPISODES with WatchTVEverywhere

on your phone, computer, tablet, or watch on your streaming devices.\* (Apple TV, Roku, Chromecast, Amazon Fire Stick, etc.)

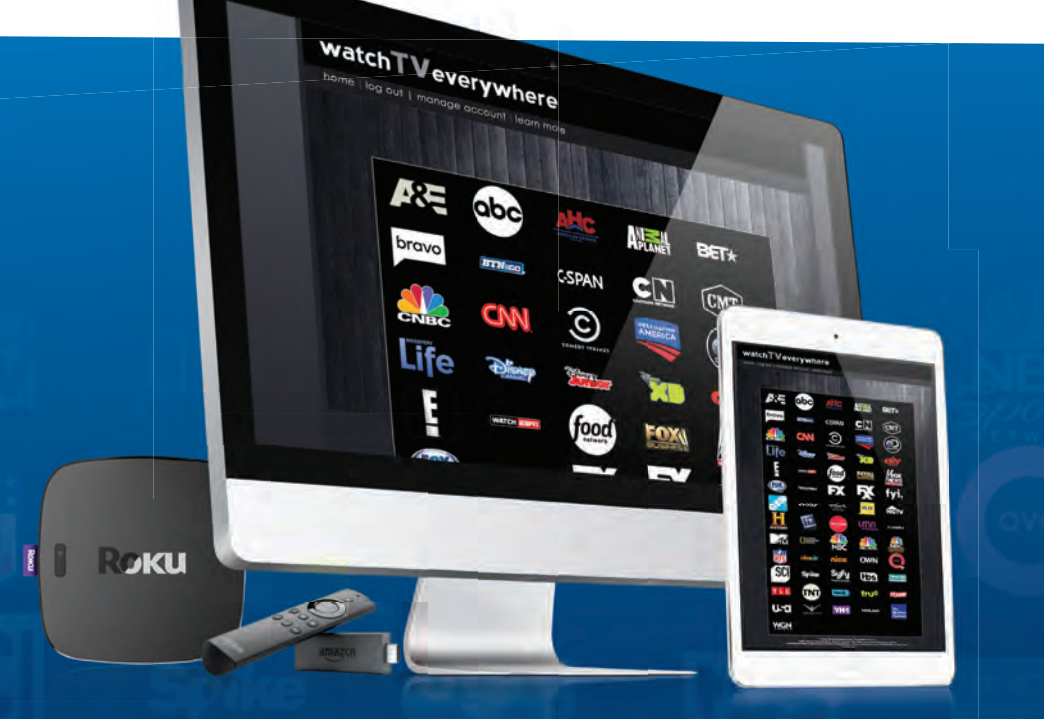

## DOWNLOAD CHANNEL APPS AND WATCH STORED CONTENT

\*Not all content available for live streaming. Restrictions and blackouts may apply as set by TV Networks. Must have qualifying Cable TV package. AT HOME OR ON THE GO, MILFORD COMMUNICATIONS' TV PROGRAMMING IS ALWAYS AT YOUR FINGERTIPS WITH

## watchTVeverywhere

### — GETTING STARTED GUIDE —

### **HOW TO REGISTER**

**STEP 1:** Visit **www.watchtveverywhere.com** and select **"Milford Communications**" from the TV provider drop down menu.

| Welcome to watch1 | Veverywhere |
|-------------------|-------------|

STEP 2: Click on "Register."

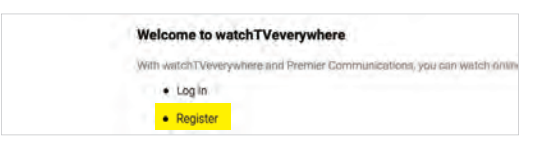

You will need two pieces of information to register:

**1.** Your account number (found on your Milford Communications monthly bill)

| Account Si     | ummary     |
|----------------|------------|
| Account Number | 00039079-4 |
| Invoice Number | 11274237   |

2. The correct spelling of the last name on the account.

**STEP 3:** You will be asked to:

- Provide an **email address**. This will be used for your login. (This can be any valid email address.)
- Choose a **password** and confirm the password by re-entering it.

|  | Registration                                                                                                    |
|--|----------------------------------------------------------------------------------------------------|
|  | This may have up to 4 source registered to need TV tervine semants. The fast used registered must be the narred answer heads that Above the Above and and the<br>periodiced by Privacy Low Answer to another registering is an early territic to the USA and the Territories. |
|  | Subscriber Validation                                                                                                    |
|  | Account Number on Classificer                                                                                                    |
|  |                                                                                                    |
|  | Last function on tradiences:                                                                                                    |
|  |                                                                                                    |
|  | New User Information                                                                                                    |
|  | (ver Name                                                                                                    |
|  |                                                                                                    |
|  | Lathers.                                                                                                    |
|  |                                                                                                    |
|  | lest                                                                                                    |
|  | The Laster Statement                                                                                                    |
|  | Defectes:                                                                                                    |
|  |                                                                                                    |
|  | Pressent P                                                                                                    |
|  |                                                                                                    |
|  | (MAG) have                                                                                                    |
|  |                                                                                                    |
|  | Tringing C                                                                                                    |
|  | To help timure delivery of your activation small, peake add registration@existenewnywhere com to your address book or Sufe Senders, led for the emulti                                                                                                    |
|  | section for utility.                                                                                                    |

**STEP 4:** Once you have filled in all of the information, click the grey **Submit** button.

#### STEP 5:

- Check the email address you just provided. You will find an email message with your Watch TV Everywhere activation link. Click on the link to complete the registration process.

You registration is complete and you can begin to enjoy Watch TV Everywhere.

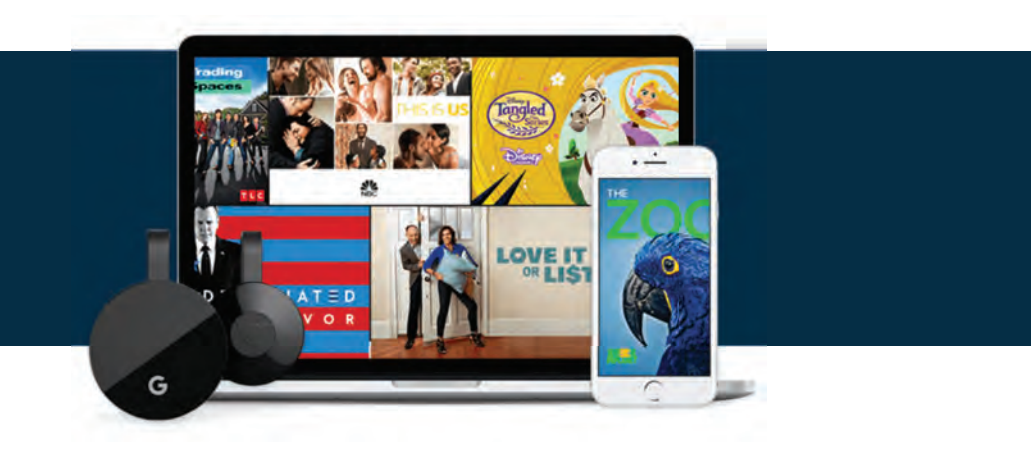